# Adding your emergency contacts

## Important information about emergency contacts

- If you are a new UBC student, you must add your emergency contact information to Workday.
- If you are a current UBC student, your emergency contact information was not transferred automatically from your Student Service Centre account. You must add your emergency contact information to Workday.
- If you are a student who works for UBC, you will need to add and update your emergency contacts in both your student and employee Workday profiles.
- The "Third party user" record on the "Friends and Family" tab is not used for thirdparty authorization for UBC business processes. Find out how to add a third party authorization.

## How to add or change an emergency contact

### First, go to your Profile in Workday

- 1. Log into your Workday account at myworkday.ubc.ca.
- 2. On the Workday home screen, click your user icon in the top right corner.
- 3. Click the "View Profile" button in the pop up menu.

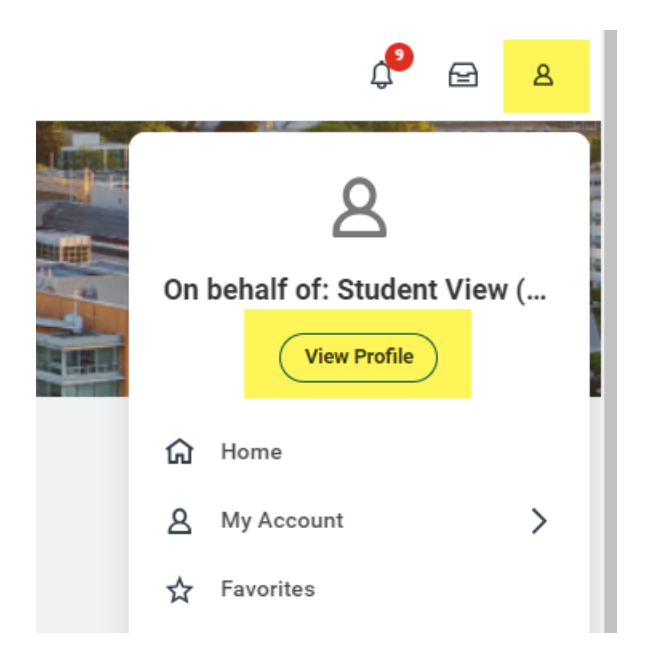

## Next, navigate to your contact information

- 1. In the Profile, click the "Contact" tab on the left menu.
- 2. Click the "Friends and Family" tab in the top menu.

| ≡м        |                                                                                              | 0                              |                    |
|-----------|----------------------------------------------------------------------------------------------|--------------------------------|--------------------|
| Stu<br>Na | dent View Preferred<br>ame (STUVIEW787)<br>She/They<br>lent   University of British Columbia | Contact Friends and Far<br>Add | nily               |
| 88        | Summary                                                                                      | Name                           | Relationship Types |
| ඵ         | Personal                                                                                     | Erin Test                      | Emergency Contact  |
| ٩         | Academics                                                                                    |                                |                    |
|           | Student Financials                                                                           |                                |                    |
| Ľ         | Action Items and Holds                                                                       |                                |                    |
| 88        | Committees                                                                                   |                                |                    |
| Θ         | History                                                                                      |                                |                    |
| Ŀ         | Contact                                                                                      |                                |                    |
|           | Portfolio                                                                                    |                                |                    |

## Add your emergency contact information

- 1. Click the "Add" button.
- In the popup menu, choose 'Emergency Contact' as the "Relationship Type".
   Do not select a relationship type other than 'Emergency Contact', as they will not be

| Add My Frien              | ds and Family                            |
|---------------------------|------------------------------------------|
| For<br>Relationship Types | Student View Preferred Name (STUVIEW/87) |
| Relationship Types        | Search                                   |
| Relationship              | Emergency Contact                        |
| Is Third Party User       | Legacy                                   |
| Preferred Languages       | Legal Guardian                           |
| Comments                  | Next of Kin Parent                       |
|                           | Proxy                                    |
| Name Contact              | Ir Recommender                           |
| Country * × Car           | nada :=                                  |
| Prefix                    |                                          |
| First Name *              |                                          |
| Middle Name               |                                          |
| Last Name *               |                                          |
| Suffix                    |                                          |
| ок                        | Cancel                                   |

3. Do not check the "Is Third Party User" box. In Workday, this does not mean thirdparty authorization and will not be considered as an authorized third party for UBC business.

#### allowed for UBC purposes.

| For                        | Student View Preferred Name (STUVIEW787) |  |  |  |  |
|----------------------------|------------------------------------------|--|--|--|--|
| Relationship Types 🛛 \star | × Emergency Contact ∷≡                   |  |  |  |  |
| Relationship               |                                          |  |  |  |  |
| Is Third Party User        |                                          |  |  |  |  |
| Preferred Languages        | :=                                       |  |  |  |  |
| Comments                   |                                          |  |  |  |  |
| Name Contact Ir            | nformation                               |  |  |  |  |
| Country * X Cana           | ada :=                                   |  |  |  |  |
| Prefix                     | :=                                       |  |  |  |  |
| First Name *               |                                          |  |  |  |  |
| Middle Name                |                                          |  |  |  |  |
| Last Name *                |                                          |  |  |  |  |
| Suffix                     | :=                                       |  |  |  |  |
| Suffix                     | :=                                       |  |  |  |  |

- 4. Enter the name of your emergency contact in the name fields.
- 5. Click the "Contact Information" tab next to "Name" and add their contact information in the fields.
- 6. Click the orange "OK" button to save your emergency contact information in Workday.